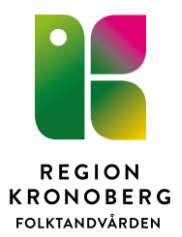

# Uteblivande barn

Boka patient och kalla antingen via e-kallelse, sms eller telefon

# Första uteblivandet

Markera tiden som utebliven. Patienten hamnar i uteblivande listan.

Ring vårdnadshavare för att boka en ny tid.

## Vid kontakt med vårdnadshavare.

- Klicka på omboknings/uteblivande listan.
- Markera aktuell patient i ombokningslistan/uteblivandelistan.
- Ska uteblivandeavgift debiteras Markera "Debitera uteblivandeavgift och "Ange belopp" Skriv aktuell summa.
- Markera i boka om rutan.
- Utför

| Power                        |                  |                                                                   |                |         |                |       |   |  |
|------------------------------|------------------|-------------------------------------------------------------------|----------------|---------|----------------|-------|---|--|
| nesuis                       | Alla             | 🗌 Visa ombokade                                                   |                |         |                |       |   |  |
| << Alla på enheten >> 🛛 🗸 🗸  |                  | ☐ Visa kallade från ombokningslistan<br>☐ Visa inaktiva patienter |                |         |                |       |   |  |
|                              | Visa inaktiva    |                                                                   |                |         |                |       |   |  |
| Resurs                       | Start tid        | Personnummer                                                      | Efternamn      | Förnamn | Status         | Längd | , |  |
| Resurs: Tandläkare           |                  |                                                                   |                |         |                |       | 1 |  |
| Status: Uteblivit            |                  |                                                                   |                |         |                |       |   |  |
| Tandläkare                   | 2021-09-14 13:30 |                                                                   | BJÖRKLUND      | н       | Uteblivit      | 30    |   |  |
| Tandläkare                   | 2021-09-15 08:40 |                                                                   | ABRAHAMSSON    | J       | Uteblivit      | 30    | l |  |
| Tandläkare                   | 2021-09-15 10:10 |                                                                   | BJÖRKLUND      | P       | Uteblivit      | 50    |   |  |
| Tandläkare                   | 2021-09-20 10:50 |                                                                   | ABRAHAMSSON    | С       | Uteblivit      | 30    |   |  |
| Tandläkare                   | 2021-09-21 10:10 |                                                                   | ABRAHAMSSON    | С       | Uteblivit      | 50    |   |  |
| Tandläkare                   | 2021-09-30 10:10 |                                                                   | BÖRJESSON      | С       | Uteblivit      | 30    |   |  |
| Tandläkare                   | 2021-10-08 09:30 |                                                                   | ANDERSSON      | н       | Uteblivit      | 20    |   |  |
| 🖃 Status: Sent återbud       |                  |                                                                   |                |         |                |       |   |  |
| Tandläkare                   | 2021-09-24 08:10 |                                                                   | BJÖRKLUND      | F       | Sent återbud   | 30    |   |  |
| Tandläkare                   | 2021-10-05 11:40 |                                                                   | ENGSTRAND      | н       | Sent återbud   | 50    |   |  |
| Status: Patient avbokat      |                  |                                                                   |                |         |                |       |   |  |
| T                            | 0001-00-10-00-10 |                                                                   | ENICOTE AND    | -       | D-6-11-1-1-1-1 | 40    |   |  |
|                              |                  |                                                                   |                |         |                |       |   |  |
| Debitera uteblivandeavgift   | Å                | tgärd                                                             |                |         |                |       |   |  |
| 🗹 Debitera uteblivandeavgift |                  | ] Skriv ut brev angåen                                            | de uteblivande |         |                |       |   |  |
| ○ <u>S</u> tandarddebitering |                  | Skriv ut avbokningsb                                              | rev            |         |                |       |   |  |
| Ange belopp                  |                  | Boka om                                                           |                |         |                |       |   |  |
|                              |                  | Chana kallaka                                                     |                |         |                |       |   |  |
|                              |                  | ј экара кашење                                                    |                |         | L              | Utför |   |  |

I Boka/boka om rutan bokas en ny tid genom att markera den uteblivna tiden. Patient försvinner från uteblivande listan

Vill patient ha en bekräftelse på bokningen skicka ett direktsms eller skicka grundkallelse barn utifrån boka/boka om rutan.

Har vi debiterat uteblivande -Skicka faktura

### Får ej kontakt med vårdnadshavare

- Klicka på omboknings/uteblivande listan
- Markera aktuell patient i ombokningslistan/uteblivandelistan.
- Ska uteblivandeavgift debiteras markera "Debitera uteblivandeavgift" och "Ange belopp". -Skriv aktuell summa.
- Markera i boka om rutan.
- Utför
- I Boka/boka om rutan bokas en ny tid genom att markera den uteblivna tiden. Skicka kallelsebrev, använd "Uteblivande för barn" brev.

# Andra uteblivandet:

Markera tiden som utebliven. Patienten hamnar i uteblivande listan.

Ring vårdnadshavare för att boka ny tid

### Vid kontakt med vårdnadshavare.

- Klicka på omboknings/uteblivande listan
- Markera aktuell patient i ombokningslistan/uteblivandelistan.
- Ska uteblivandeavgift debiteras markera "Debitera uteblivandeavgift" och "Ange belopp". -Skriv aktuell summa.
- Markera i boka om rutan.
- Utför
- I Boka/boka om rutan bokas en ny tid genom markera den uteblivna tiden. Skicka kallelsebrev "Uteblivandebrev med kontakt".

### Får ej kontakt med vårdnadshavare

- Klicka på omboknings/uteblivande listan
- Markera aktuell patient i ombokningslistan/uteblivandelistan.
- Ska uteblivandeavgift debiteras markera "Debitera uteblivandeavgift" och "Ange belopp". -Skriv aktuell summa.
- Skriv ut brev "Uteblivande utan kontakt" utifrån uteblivandelistan

| Resurs                     |                |                  |              |                        |           |                    |                 |     |
|----------------------------|----------------|------------------|--------------|------------------------|-----------|--------------------|-----------------|-----|
| 1100010                    |                | Alla             | Visa ombok   | ade                    |           |                    |                 |     |
| << Alla på enheten >>      | ~              |                  | Visa kallade | från ombokningslistan  |           |                    |                 |     |
|                            |                | ] Visa inaktiva  | Visa inaktiv | a patienter            |           |                    |                 |     |
| Resurs Star                | t tid          | Efternamn        | Förnamn      | Status                 | Längd     | Beskrivning        |                 |     |
| 🛛 Resurs: Tandsköter       | ska            |                  |              |                        |           |                    |                 |     |
| Status: Patient avt        | ookat          |                  |              |                        |           |                    |                 |     |
| Tandsköterska 2022         | 2-02-15 14:15  | ABRAHAMSSON      | A            | Patient avbokat        | 20        | Us, familjecentrum | vislanda?       |     |
| 🛛 Resurs: Tandsköter       | ska            |                  |              |                        |           |                    |                 |     |
| Status: Uteblivit          |                |                  |              |                        |           |                    |                 |     |
| Tandsköterska 2001         | 10.00.10.00    |                  |              | Uteblivit              | 20        | OPG för gransknin  | g till Aleksand | Ira |
| Status: Kliniken           | Skriv ut       |                  |              |                        |           |                    |                 |     |
| Tandsköterska 2            | Uppdatera li   | stan             |              | Kliniken avbokat       | 30        | panorama           |                 |     |
| Resurs: Tandskö            | Bokningshist   | torik            |              |                        |           |                    |                 |     |
| 🖃 Status: Uteblivi         | Öppna patie    | ntadministration |              |                        |           |                    |                 |     |
| Tandsköterska 2            |                |                  |              | Uteblivit              | 30        | Profylax. Hämta in | KG så att han   | fåı |
| Tandsköterska 2            | la bort        |                  |              | L Itablis <i>i</i> it  | 30        | Prf th ktr Flack   |                 |     |
| Tandsköterska 2            | Skriv ut brev  |                  | > Pa         | itient avbokat tid.doc |           | cost+ 2å           | rsktr           |     |
|                            | Skriv ut etike | tt               | > Vi         | har avbokat din tid.d  | oc        |                    |                 | >   |
|                            |                | *                |              | [Uteblivande utan k    | ontakt.do | cx                 |                 | -   |
| Debitera uteblivandeavgift |                | Atga             | rd Ut        | eblivandebrev .doc     |           |                    |                 |     |
| Debitera uteblivandeavgift |                | s                | KNV U        | eblivandebrev för ba   | m docx    |                    |                 |     |
| Standarddebitering         |                | 🗆 S              | kriv 🕺       | ablives debrev fless t | idea de e |                    |                 |     |
| 🔿 Ange <u>b</u> elopp      | 0              | B                | oka          | eblivandebrev_hera t   | ider.doc  |                    |                 |     |
|                            |                |                  |              |                        |           |                    |                 |     |

# Patient uteblir en tredje gång eller vårdnadshavare hör inte av sig efter 14 dagar.

Gör en orosanmälan till socialnämnden.

- Välj blankett "Anmälan uteblivet eller avbokat tandvårdsbesök" som du når i verktygslisten i T4 "Skriv brev till patient" eller vårdgivarwebben. <u>Anmälan - uteblivit eller avbokat</u> <u>tandvårdsbesök.docx</u>
- Fyll i blankett och kontrollera att allt stämmer. Skriv ut ett exemplar som skickas till aktuell socialnämnd. Infoga därefter anmälan till patientens journal. Namnge dokumentet med ååmmdd(datum) Anmälan – uteblivet eller avbokat tandvårdsbesök. Se rutin "Infoga dokument"
- Välj blankett "Inf till vårdnadshavare" som du når i verktygslisten i T4 "Skriv brev till patient" eller från vårdgivarwebben. Skicka brevet till vårdnadshavare
- Lägg statistikåtgärd STA- ANSOC, anmälan till Socialnämnd i behandlingsfliken i journalen. Markera som utförd.
- Skriv daganteckning använd fras Orosanmälanuteblivande/Upprepade åb
- Sätt en ny recall om ett år. Ta bort från uteblivande listan.